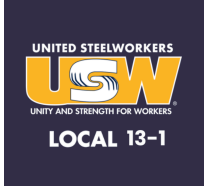

### 1. Install the App:

- Tap "<u>iPhone/iPad Install</u>"
- A prompt will appear. Tap Install.

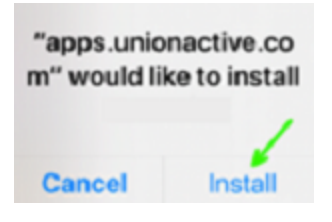

## 2. Locate the App in your App Library's Recently Added Group:

- Swipe left on your home screen until you see App Library
- Locate the Recently Added Group where the USW 131 icon will appear.

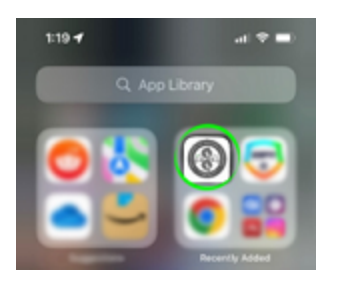

#### 3. Wait for Installation:

- Once the installation has completed, the full icon appears, signifying it's ready.
- Open the USW 131 app. On the first launch, a warning will appear. Tap Cancel

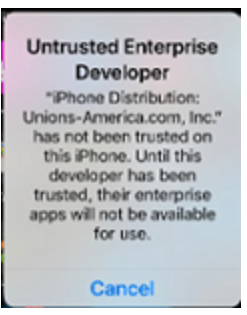

# 4. Trust the App:

- Go to: Settings > General > VPN & Device Management > UNIONS-AMERICA.COM.
- Tap "TRUST Unions-America.com" to continue.

• In iOS 18, iPadOS 18, and visionOS 2 and later, tap "Allow & Restart" to proceed with establishing trust.

• In earlier software versions, tap Trust to establish trust.

• After your device restarts, follow the onscreen instructions to complete the process and confirm by tapping the blue "TRUST Unions-America.com, INC".

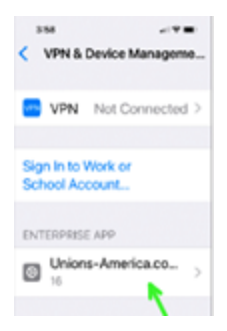

This step enhances security by ensuring that the trust settings are properly configured.

You can refer to Apple support page for more information on this required process: <u>https://support.apple.com/en-us/118254</u>

#### 5. You're all set:

• Return to the USW 131 icon and open the app. Enjoy!

If you need, you can watch a SAMPLE installation video here:

0:00 / 2:50